## Instalação dos Drivers (para Porta USB)

Drivers: Win 2000/ Win2003/ Win XP/ Win Vista/ Win 7/ Win 8/Win 10/ Linux Compatível com EPSON, SAMSUNG

Nota: Certifique-se de que a impressora esteja ligada e que o papel esteja na direção certa antes deste passo.

1 - Insira o CD dos driver's, procure o respectivo driver no menu (software de driver de impressora da série 58, 80) e clique para iniciar a instalação;

2 - Escolha o idioma que utiliza e clique em "OK", como na imagem abaixo;

| Select Se    | etup Language                                       | ×      |  |
|--------------|-----------------------------------------------------|--------|--|
| 芯峰<br>Mileve | Select the language to use during the installation: |        |  |
|              | English                                             | ~      |  |
|              | ок                                                  | Cancel |  |

4. No passo a seguir, pode escolher o caminho de instalação padrão ou outro que desejar, e em seguida clique em 'Next' e no ecrã seguinte em 'Next' também ;

| Setup                                                                   | ×                                           |
|-------------------------------------------------------------------------|---------------------------------------------|
| Select Destination Location<br>Where should XPrinter Driver V7.77 be in | nstalled?                                   |
| Setup will install XPrinter Driver                                      | V7.77 into the following folder.            |
| To continue, click Next. If you would like                              | to select a different folder, click Browse. |
| C:\XINYE POS Printer Driver\XPrinter Dr                                 | river V7.77 Browse                          |
|                                                                         |                                             |
|                                                                         |                                             |
|                                                                         |                                             |
|                                                                         |                                             |
| At least 23,9 MB of free disk space is re-                              | quired.                                     |
| http://www.xprinter.net                                                 | < Back Ntxt > Cancel                        |

3 – No passo seguinte, basta clicar em 'l accept..' e depois em 'Next';

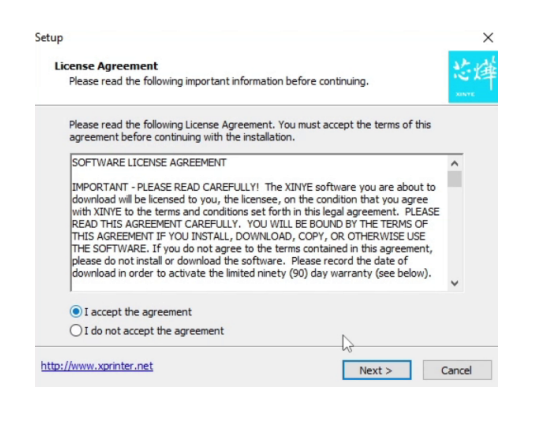

5. Selecione a opção 'Install' e no ecrã seguinte em 'Finish' . Se o seu PC tiver algum software antivírus, permita esta instalação;

| eady to Install                                                                                                 |
|----------------------------------------------------------------------------------------------------|
| Setup is now ready to begin installing XPrinter Driver V7.77 on your computer.                                  |
| Click Install to continue with the installation, or click Back if you want to review or<br>change any settings. |
| Destination location:<br>C:\XINYE POS Printer Driver\XPrinter Driver V7.77                                      |
| Additional tasks:                                                                                               |
| Additional shortcuts:<br>Create a desktop shortcut                                                              |
|                                                                                                    |
|                                                                                                    |
|                                                                                                    |
| < >>                                                                                                    |
|                                                                                                    |

6. Após a instalação, irá ver a imagem a seguir, escolha o sistema operativo do PC que está a usar, a 'Printer Interface' como 'USB', e o modelo da impressora a instalar 'Impressora XP-80';

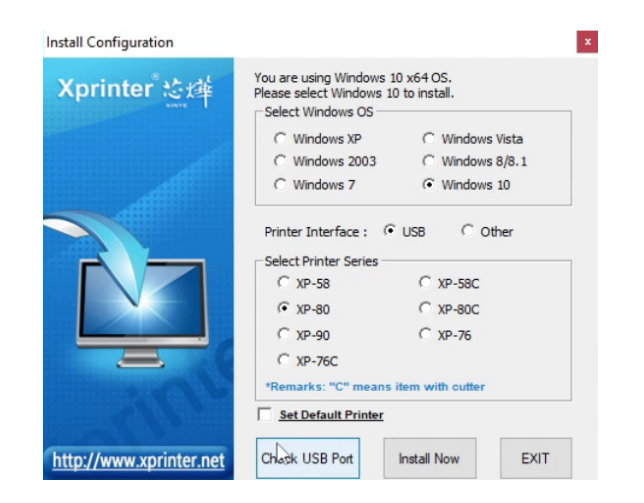

Install Configuration x You are using Windows 10 x64 OS. Xprinter 😂 Please select Windows 10 to install. Select Windows OS C Windows XP C Windows Vista C Windows 2003 C Windows 8/8.1 C Windows 7 Windows 10 Printer Interface : 🕫 USB 🛛 🔿 Other Select Printer Series C XP-58 C XP-58C • XP-80 C XP-80C C XP-90 C XP-76 C XP-76C \*Remarks: "C" means item with cutter Set Default Printer Check USB Port Install Now EXIT http://www.xprinter.ne

9. Ao terminar, verá a seguinte imagem. Pode clicar em "Sim" para imprimir uma página de teste e confirmar a instalação bem sucedida.

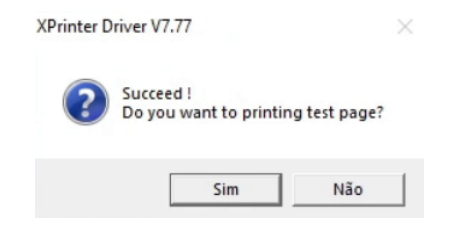

7. Em seguida, clique em 'Check USB port' para confirmar qual a porta USB utilizada pela impressora. A impressora irá imprimir a informação da porta USB utilizada e aparecerá também a janela abaixo com a mesma informação. No final, clique em 'OK';

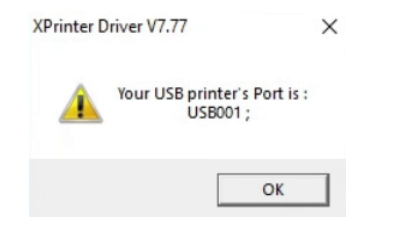

8. Clique em "Install Now" para instalar;

## Instalação Bluetooth em Android

1 - Aceda à área de notificações do seu smartphone, e clique por uns segundos no ícone Bluetooth para abrir as definições, conforme a imagem abaixo;

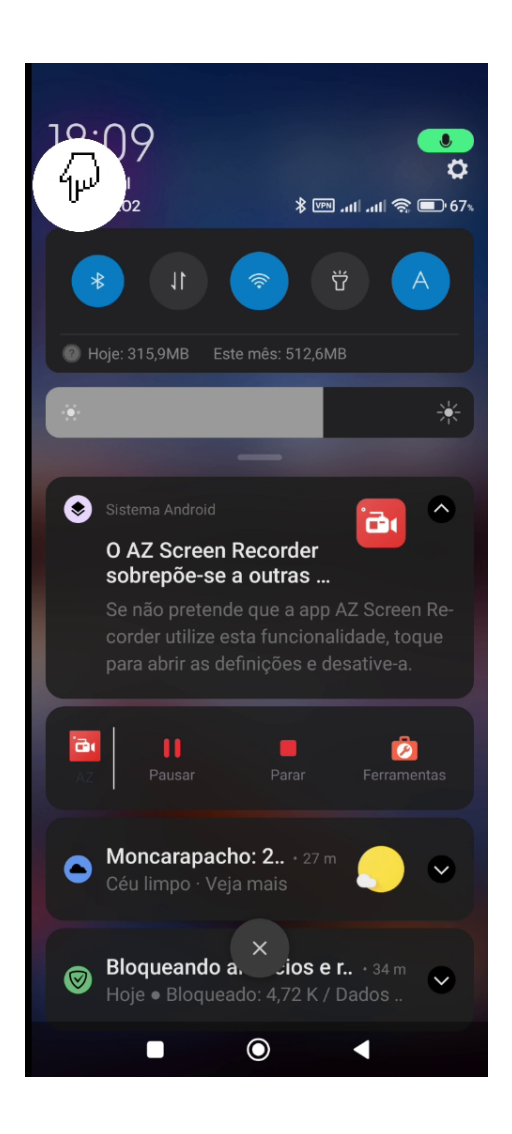

2 - Deslize para baixo para visualizar os dispositivos disponíveis, encontrar 'XP-365B' e clicar em cima;

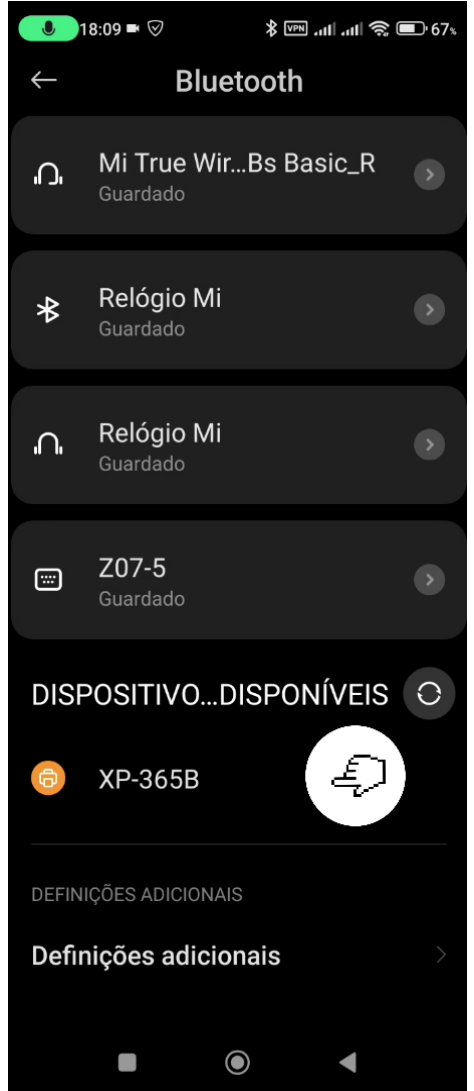

3 - Neste passo é solicitado a introdução do código PIN, onde deverá colocar '0000' e clicar em 'OK', conforme a imagem;

4 - Após a introdução com sucesso poderá deslizar novamente e verificar que o dispositivo já se encontra instalado no smartphone.

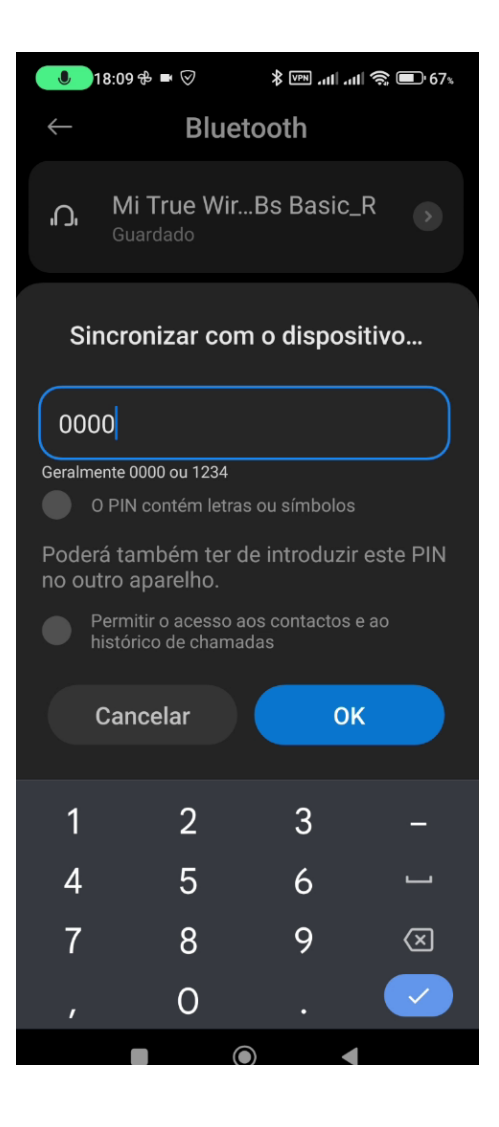

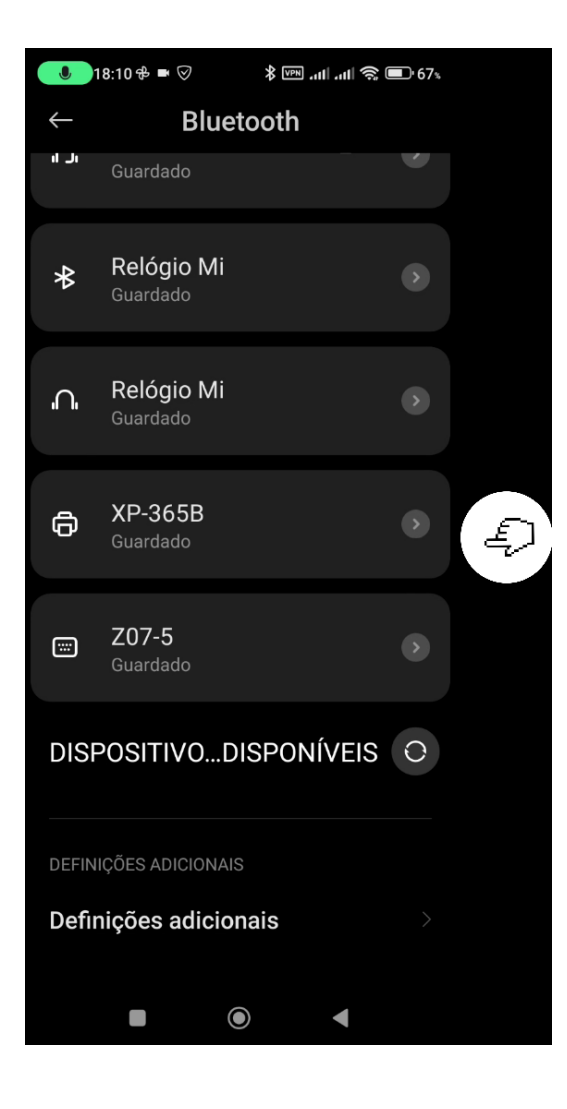